# **OpticFilm 135i Ai Quick Start Guide ● クイック スタート ガイド**

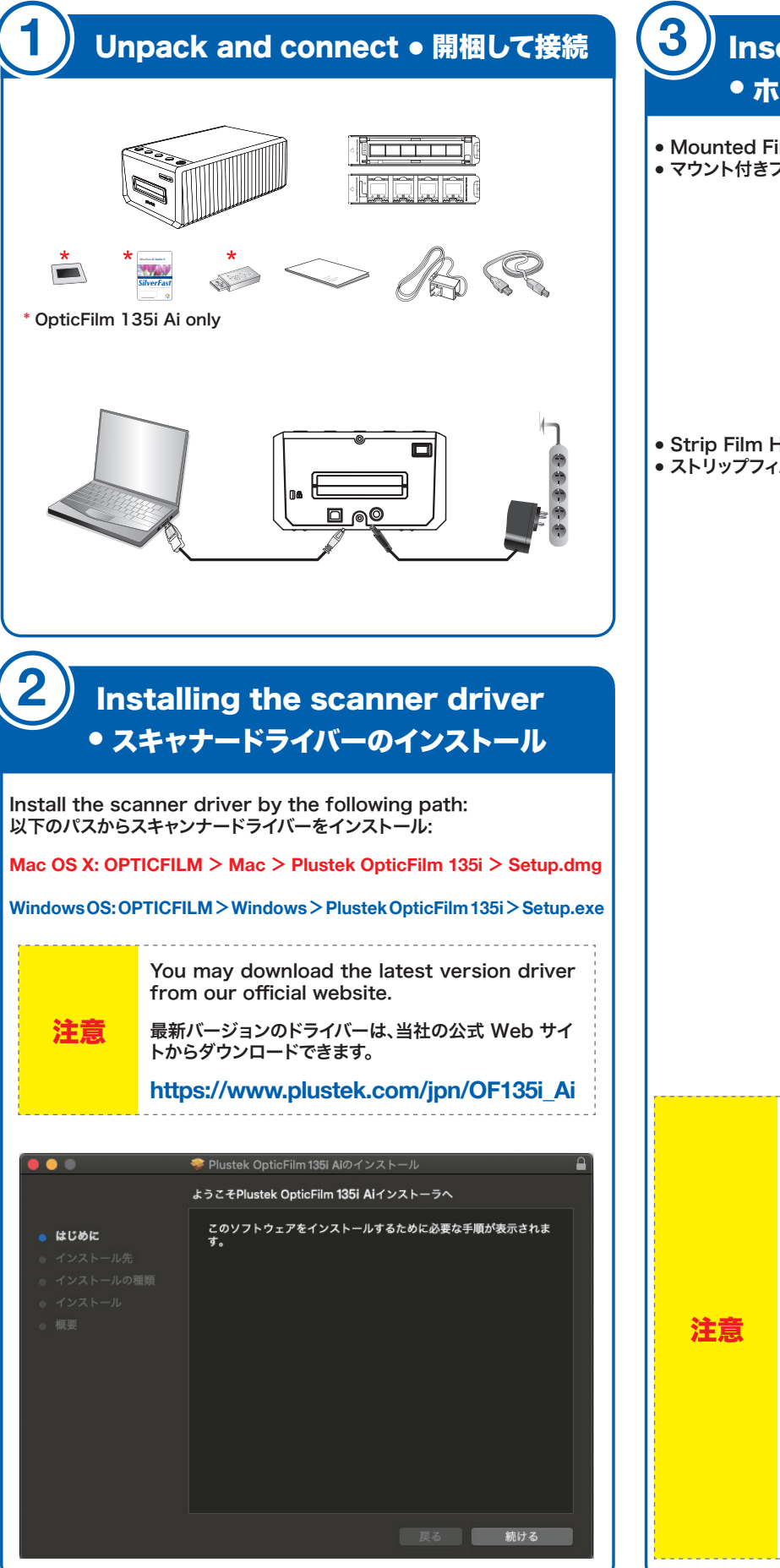

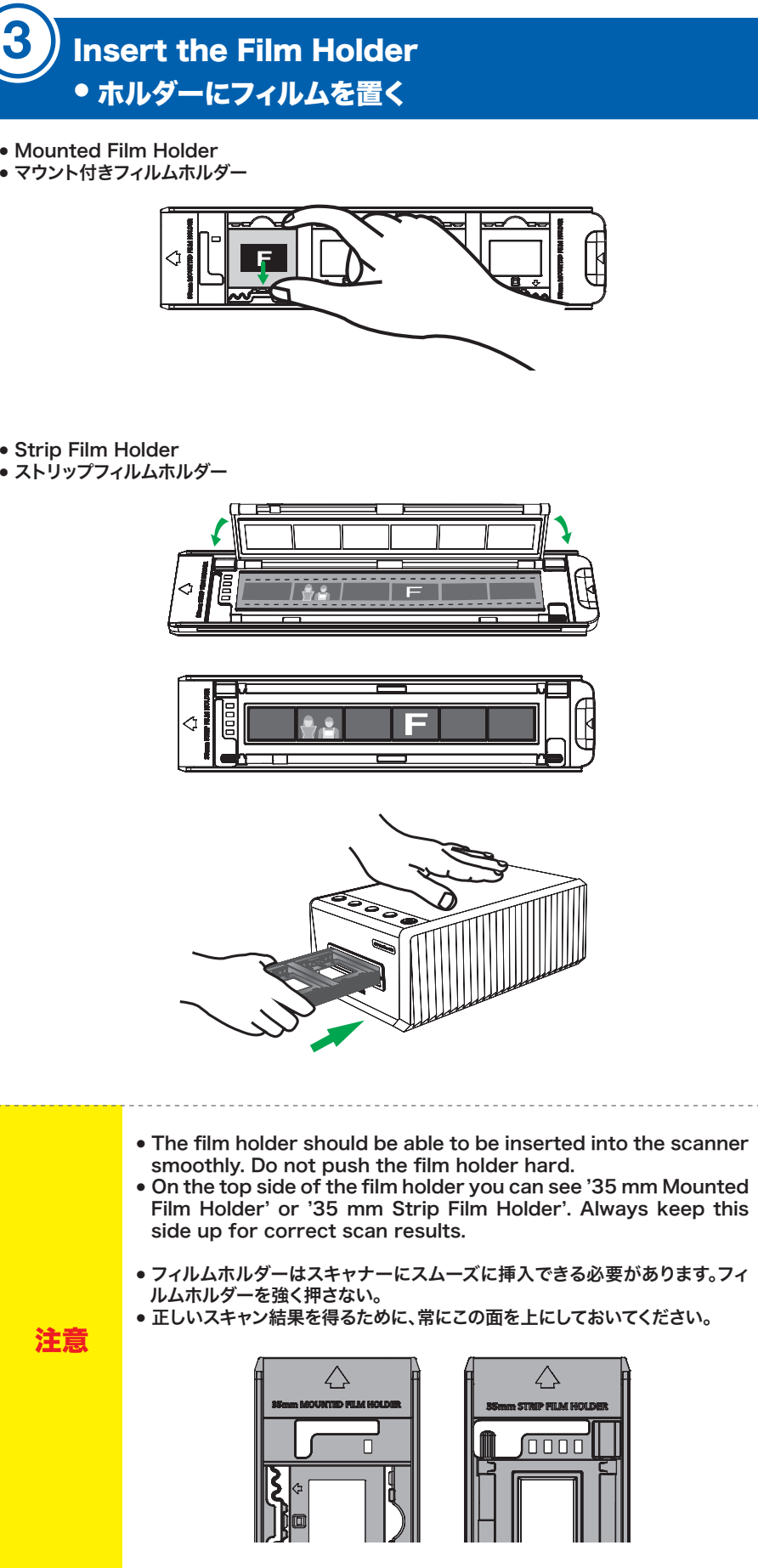

## You may do one of the following: Scan with [Positive] or [Negative] or [Custom] button 次のいずれかを実行できます: • [パジ]または[ネガ]または[カスタム]ボタンでスキャン Pns • Scan with QuickScan Plus Application • QuickScan Plusアプリケーションでスキャン Â sên. You may select Custom scan mode to adjust the cropping areas if necessary. ●● 必要に応じて、カスタムスキャンモードを選択してトリミング領域を調整できます。 Restore 🗱 QuickScan Plus + Add area X D

Sca

<u>A</u>

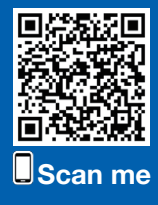

### Scan Your Film with QuickScan Plus QuickScan Plusでフィルムをスキャンする

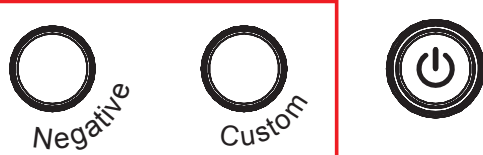

#### \* Available for Plustek QuickScan Plus only \* Plustek QuickScan Plusのみ利用可能

| Viev | v         | Ed        | <b>P</b><br>lit |         |       |   |  |
|------|-----------|-----------|-----------------|---------|-------|---|--|
|      |           |           |                 |         |       |   |  |
|      |           |           |                 | Res     | store | ٠ |  |
|      | Standa    | rd 1800   | dpi             |         | -     | 3 |  |
|      | Color     |           |                 |         | •     |   |  |
|      | 2019-05-  | 21-14-02  | 2               | _       | _     |   |  |
|      | rs\Public | :\Picture | es\Pluste       | k Photo |       |   |  |
|      | 24-Bit    | -         | JPEG            |         | -     | 2 |  |
|      |           | Scan      | )               |         |       |   |  |
|      |           |           |                 |         |       |   |  |

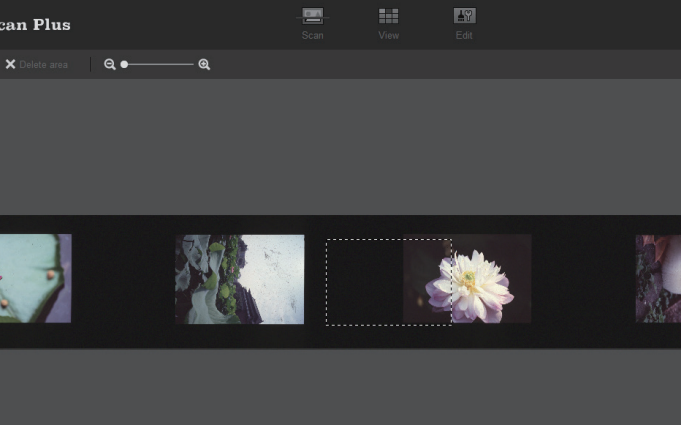

P/NO: 17-0702A1M00480

|                                                 | <ul> <li>It takes about 10 mins to install SilverFast software.</li> <li>You have to create and login with a MySilverFast account.</li> <li>Please make sure there is internet connection.</li> </ul>                                                                                                    |                                                |                                                                                            |                | <ol> <li>Enter the necessary information to create a MySilverFast account.</li> <li>MySilverFast アカウントを作成するために必要な情報を入力します。</li> </ol>        |                                                 |                                                             |                                 | 3. You will receive an ema<br>your MySilverFast acco<br>3. ライセンスが MySilverFas |
|-------------------------------------------------|----------------------------------------------------------------------------------------------------|------------------------------------------------|--------------------------------------------------------------------------------------------|----------------|----------------------------------------------------------------------------------------------------|-------------------------------------------------|-------------------------------------------------------------|---------------------------------|-------------------------------------------------------------------------------|
| 汪恴                                              | <ul> <li>SilverFast ソフトウェアのインストールには約 10 分かかります。</li> <li>MySilverFast アカウントを作成してログインする必要があります。</li> <li>インターネット接続があることを確認してください。"</li> <li>the website <u>https://www.silverfast.com/show/activation-plustek/Jp</u> to est license. You will need your scanner 15-digit hardware serial number.</li> </ul> |                                                |                                                                                            |                | <b>Plustek</b> スキャナ用の無料のSilverFast<br>ライセンスをリクエストしてください。<br>MySilverFastに登録して、SilverFastの無料ライセンス<br>を受け取ってください。<br>すでにアカウントをお持ちですか? ログインはこちら |                                                 |                                                             |                                 | ライセン<br>LaserSofi<br>社 bone マ<br>ズ <sub>A</sub> Japar                         |
| Visit the wek<br>request licens                 |                                                                                                    |                                                |                                                                                            | <b>⟨/Jp</b> to |                                                                                                    |                                                 |                                                             |                                 |                                                                               |
| ライセンスをリク<br><mark>activation-pl</mark><br>必要です。 | コストするには、ウェブサ<br>W <mark>ustek/Jp</mark> にアクセス                                                                                                    | ・イト <u>https://w</u><br>してください。スキ・             | <del>ww.silverfast.com/show/</del><br>ャナーの15桁のハードウェアシリアノ                                   | レ番号が           | ハードウェアのシリアル番号が正し<br>MySilverFastのユーザー)                                                                                                    | いことを確認してから、この<br>?カウントでは、ソフトウェア<br>スキャナーシリアル番号: | フォームに記入してMySilverFast<br>の管理やダウンロードリンクを商<br>スキャナーのシリアル番号を編集 | のアカウントを設定してください。<br>記することができます。 | SilverFa<br>新しい。<br>カウンゴ                                                      |
|                                                 | Reque<br>for y                                                                                                    | st a free SilverFast<br>our <b>plustek</b> sca | anner.                                                                                     |                |                                                                                                    | 格前 (ファーストネーム)                                   | 名字(ラストネーム)                                                  |                                 |                                                                               |
|                                                 |                                                                                                    |                                                |                                                                                            |                |                                                                                                    | 会社名〈任意〉<br>国を選択してください。                          | ~                                                           |                                 | S                                                                             |
|                                                 |                                                                                                    |                                                |                                                                                            |                |                                                                                                    | MySilverFast と Silver<br>注:ここで入力するアクセス<br>アのもの。 | Fast9のためのログイン:<br>データは、お使いのソフトウェ<br>と同じです。                  |                                 | (4)<br>(4)<br>(4)                                                             |
|                                                 | • OpticFilm 120                                                                                                    | OpticFilm 120 Pro                              | • OpticFilm 135i                                                                           |                |                                                                                                    | Eメールアドレス<br>パスワード                               |                                                             | シリ<br><u>ボー</u><br>カム<br>は音     |                                                                               |
|                                                 | Information on your Plustek scanner Please give us some information on your Plus                                                                                                    | tek scanner:                                   |                                                                                            |                |                                                                                                    | パスワード決定<br>バスワードエラー                             |                                                             |                                 | Silver                                                                        |
|                                                 | Please sitet your scanner model<br>Please enter Hardware serial number<br>Check                                                                                                    | ×                                              | O.                                                                                         |                |                                                                                                    |                                                 |                                                             |                                 | 수배관<br>Silver<br>La<br>문                                                      |
|                                                 |                                                                                                    | (Yo                                            | u can find this serial number on the activation flyer<br>and on the back of your scanner.) |                |                                                                                                    |                                                 |                                                             |                                 | SE:                                                                           |

## SilverFast Installation

- SilverFast のインストール
- You can install SilverFast from your MySilverFast portal or from USB stick: MySilverFast ポータルまたは USB スティックから SilverFast をインス トールできます
- <section-header><section-header><image>

### **Operating scanner by SilverFast 9 software** • SilverFast 9ソフトウェアを使用したスキャナーの操作

Click the SilverFast 9 shortcut on the desktop.
 デスクトップ上のSilverFast 9ショートカットをクリックします。

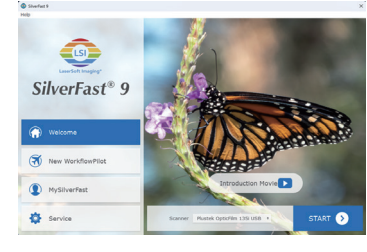

Access the User Interface (UI).
 ユーザーインターフェース(UI)にアクセスします。

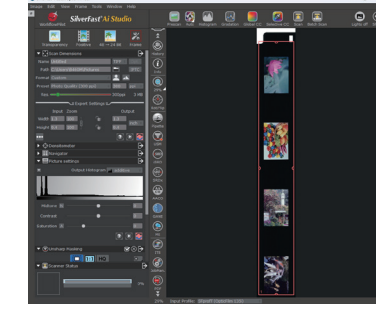

| <ul> <li>SilverFast and QuickScan Plus cannot be run at the same time.<br/>SilverFastとQuickScan Plusは同時に実行することはできません。</li> <li>1. Why can't I start the SilverFast software?<br/>Check if the Image Source is blank, if it is blank: <ul> <li>a. Make sure the USB cable and power cord are connected properly.</li> <li>b. Check if your scanner is properly listed under [Imaging Devices]<br/>in [Device Manager].</li> </ul> </li> <li>1. SilverFastソフトウェアを起動できない理由?<br/><ul> <li></li></ul></li></ul>                                | כ<br>ד<br>א<br><del>ד</del><br><del>ד</del> |
|----------------------------------------------------------------------------------------------------|---------------------------------------------|
| <ol> <li>How to do the SilverFast software reset?         <ul> <li>Click [Service Dialog] in the SilverFast welcome screen.</li> <li>Select [Software reset] resets this software to the factory settings. (All saved settings will be lost as well.)</li> </ul> </li> <li>SilverFastウントウェアをリセットする方法?         <ul> <li>SilverFastウェルカム画面の[サービスダイアログ]をクリックします。</li> <li>[ソフトウェアリセット]を選択すると、このソフトウェアが工場出荷時の設定にリセットされます(保存された設定もすべて失われます)。</li> </ul> </li> </ol>                                                                            |                                             |
| <ol> <li>Is the iSRD function not available on B/W film?<br/>iSRD can be used with conventional colour negatives (developed<br/>using the C41 process), colour slides (developed using the E6<br/>process) and paper proofs.<br/>Due to the silver content in conventional black and white negatives<br/>and slides, these can't be retouched using iSRD.</li> <li>白黒フィルムではiSRD機能は利用できませんか??<br/>iSRDは、従来のカラーネガ(C41プロセスを使用して開発)、カラースライド(E6プロ<br/>セスを使用して開発)、および校正刷りで使用できます。従来の白黒ネガおよびスライ<br/>ドの銀含有量のため、これらを使用してレタッチすることはできません。</li> </ol> | 」<br>自<br>二<br>こ<br>こ                       |

FAQ

## ail to inform you that the license has already been added to bunt.

it アカウントに既に追加されていることを知らせるメールが届きます。

ノスがお客様のMySilverFastアカウントに追加されています。 D lebox M maging -myGulverfastde>

nese 🔹 🖒 English 🔹 Translate message

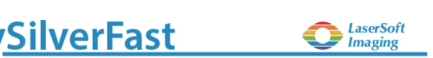

t のお客様へ

verFast リフトウェアをご使用いただけます。新しいSilverFast のライセンスはお客様の <u>MySilverFast ア</u> に追加されました。次回SilverFast 9 を絶動していただきますと、ご確認いただけます。

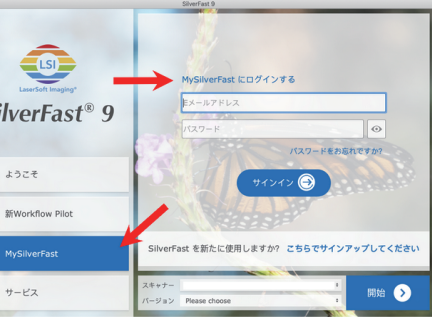

8の代わりにMySikerFastアカウントのペース上のSikerFast9 がご使用いただけます。 <u>MySikerFast</u> 2で使用のライセンスを管理、ソフトウェアをガウンロードしていただけます。SikerFast9 のウエル ノーンにあるMySikerFastタナLのMySikerFastアカウントをログインしていただきますと、SikerFast9 2プクティブになります。

astについてご不明な点がございましたら、<u>MySilverFastヘルプガイド</u>をご覧ください。

t9のソフトをご活用ください!

LaserSoft Imagingをよろしくお願いいたします。

t (シルバーファスト) チーム一同

Soft Imaging AG, Luisenweg 6-8, 24105 Kiel, Deutschland, Tet.: +49(0)431-56009-0 Karl-Heinz Zahorsky (代表取庫位社長), Heiga Bischof ; Dr. Wolfgang von Hacht

erFast.com | www.PrinTao8.com | www.Picture-Plugins.com

### Technical Support • 技術サポート

メール plustek.japan@gmail.com

#### 技術的なお問い合わせ

https://plustek.com/jpn/support/technical-support-form. php

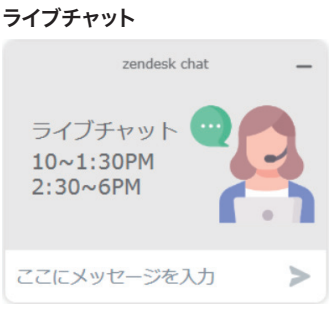

#### 勤務時間中、ライブチャットが対応します

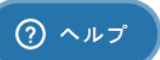

その以外の時間には メッセージをください、我々はなるべる早く連絡します。